# **Customer Portal Username/Password**

## **Overview**

If you have forgotten your username or password to get into your Customer Portal account (healthyrhode.ri.gov), you may be able to

access your account by answering security questions. These questions are asked so we can verify your identity and protect your information. Use this Quick Reference Guide to help you gain the sign-in credentials needed to gain access to your Customer Portal account.

## Log In Screen

You have the ability to retrieve your username or reset your password through the Forgot Username/Password link.

Clicking the link provides you with the opportunity to select whether to retrieve your username or reset your password:

## Username

If you are looking to retrieve your username you will be prompted to provide the following pieces of information:

- First Name
- Last Name
- Date of Birth
- Social Security Number

# Log In or Create Account Request/relis \*

| Forgot Your Usernam             | e or Password? |  |
|---------------------------------|----------------|--|
| NeedHelp2                       |                |  |
| Forgot Osername Forgot Password |                |  |
|                                 |                |  |
| C BACK                          |                |  |

Forgot Your Username or Password?

### 

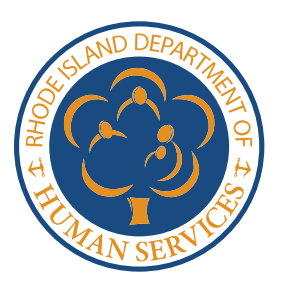

If you do not have a SSN, a checkbox is available that opens up a field that allows you to enter your Medicaid or Anchor card ID number. This box is accompanied by text letting you know what an MID (Medicaid/Anchor card ID number) is and where to find it.

This data must match what is on your Customer Portal account in order for you to retrieve your username.

## **Password**

If you are looking to reset your password, you will be prompted to provide your username and one of the following:

- Date of Birth
- Phone Number
- Account Number
- Case Number
- Social Security Number

This data must match what is on your Customer Portal account in order for you to reset your password.

## How To... Screens

Once the information is entered, you will get one or more of the following options for retrieving your username or resetting your password:

- One Time Password (OTP) text message
- Email
- Case #
- Security Questions

Use the best option available to you that would be associated with your account.

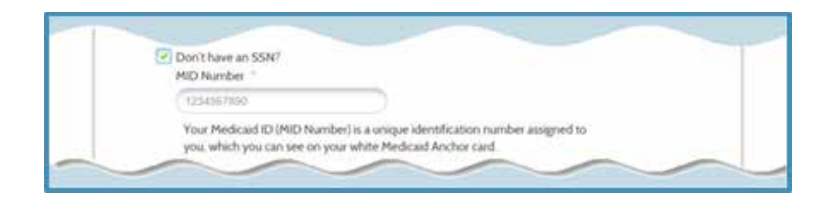

| a a a a a a a a a a a a a a a a a a a          |                                                                                                    |  |
|------------------------------------------------|----------------------------------------------------------------------------------------------------|--|
| Forgot Usemame                                 |                                                                                                    |  |
| Forget Password                                |                                                                                                    |  |
| Usemame *                                      |                                                                                                    |  |
| Upertame                                       |                                                                                                    |  |
| Please enter any one of the t<br>Date of Birth | ollowing                                                                                                    |  |
| MMODYYYY                                       | 1 and a second second s |  |
| Phone Number                                   |                                                                                                    |  |
| Phone Number                                   |                                                                                                    |  |
| Account Number                                 |                                                                                                    |  |
| Alzoutt Number                                 |                                                                                                    |  |
| Case Number                                    |                                                                                                    |  |
| Coin Nation                                    |                                                                                                    |  |
| Social Security Number                         |                                                                                                    |  |
| 123-45-6289                                    | ø                                                                                                    |  |

| Text Mes                     | sage:                                                                                                    |  |
|------------------------------|----------------------------------------------------------------------------------------------------|--|
| We'll text yo                | ou with a one-time code to retrieve your username.                                                                                       |  |
| By continuir<br>Message ar   | ig you agree that we can send you the code using the number you select.<br>Ind data rates may apply.                                     |  |
| 0                            | Cell ******1046                                                                                                    |  |
| 0                            | Cell *******-8391                                                                                                    |  |
| Email:                       |                                                                                                    |  |
| We'll send :                 | you a link via email to retrieve your usemame at the email you select below.                                                             |  |
| ė                            | Email ******94@gmail.com                                                                                                    |  |
| 0                            | Email ******ta@apple.com                                                                                                    |  |
| Case #:                      |                                                                                                    |  |
| You will hav<br>retrieve you | e the opportunity to provide a case number, found on any Notice sent to you, to<br>r usemame.                                            |  |
| 0                            | Case #                                                                                                    |  |
| Security                     | Questions:                                                                                                    |  |
| You will hav<br>answered w   | e the opportunity to provide answers to security questions you identified and<br>hen you created your account to retrieve your username. |  |
| 0                            | Security Questions                                                                                                    |  |
|                              |                                                                                                    |  |

• Text message: you would select the correct masked cell # (shows last 4 digits).

• Email: you would select the correct masked email address (shows last two characters and domain).

• Case #: Listed on your DHS notices, but can also be acquired through staff in-person or the Call Center.

• Security Questions: Answers provided by you, the customer, during account creation/set up.

| Forgot Your    | Forgot Your Username or Password?                                                                                                    |
|----------------|----------------------------------------------------------------------------------------------------|
| Fest           | The information you entered is connected to more than one castumic portal account. Please call the DHS Call Co<br>at 3 455 447 - 4004(3)-855 487-047) for assistance.                                                                                                    |
| Format         |                                                                                                    |
| rorgot         | Your Username or Password?                                                                                                    |
| Pesse call us  | Your Username or Password?<br>at 1-855-697-4347 to complete this action. Tell the worker. "Code H2", so they may assist you promptly                                                                                                    |
| Person coll un | Your Username or Password?<br>at 1-855-897-4347 to complete this action. Tell the worker. "Code H2", so they may assist you promptly<br>Forgot Your Username or Password?                                                                                                    |
| Forgot         | Your Username or Password?<br>at 1-855-697-1347, the complete this action. Tell the worker. 'Code H2', so they may assist you promptly<br>Forgot Your Username or Password?<br>The account is locked. House call the HealthGource #1at 1-855-574-2844 to gain access by your account |